# **Pre Order**

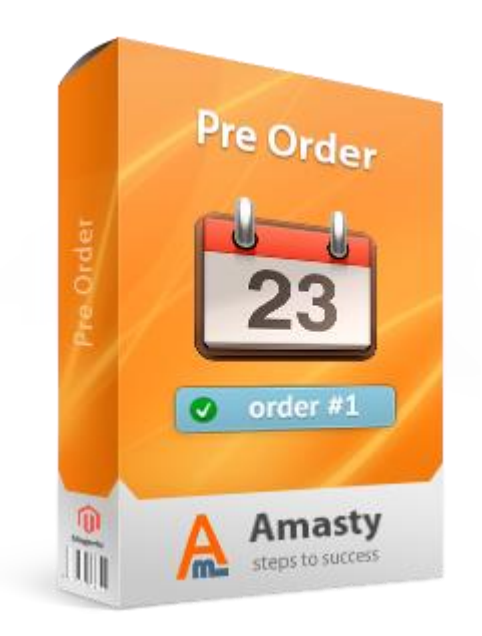

## Magento Extension User Guide

**Official extension page:** <u>Pre Order</u>

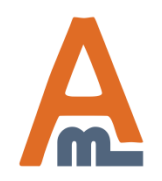

User Guide: <u>Pre Order</u>

# **Table of contents:**

| <u>1. General Settings</u>       | <u>3</u> |
|----------------------------------|----------|
| 2. Order Grid                    |          |
| 3. Order Info                    |          |
| 4. Simple Product Settings       |          |
| 5. Configurable Product Settings |          |
| 6. Frontend Examples             |          |

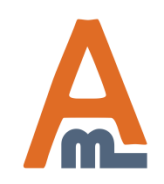

User Guide: Pre Order

Please go to admin panel -> System -> Configuration -> Pre Order to manage the extension settings.

## 1. Pre Order: General Settings

| Current Configuration Scope:  | Pre Order                                        |                                                                                                    | Save Cor           | nfig®                               |
|-------------------------------|--------------------------------------------------|----------------------------------------------------------------------------------------------------|--------------------|-------------------------------------|
| Default Config  Manage Stores | Functional Options                               |                                                                                                    |                    | 0                                   |
| Configuration                 | Enable Pre Orders                                | Yes<br>Affects new orders with products set to be                                                       | ▼ ? [STORE VIEW]   | Specify whether to allow pre orders |
| ▶ GENERAL                     |                                                  | pre-ordered.                                                                                            |                    | for products with                   |
| General                       | Allow Pre Orders For Products                    | Yes                                                                                                    | [STORE VIEW]       | Zero quantity.                      |
| Web                           | With Zero Quantity                               | If set to "No", it is possible to pre order products the                                                | at                 |                                     |
| Design                        |                                                  | have quantity set to 1 or higher only. This way you<br>limit number of products available for pre-order | can                |                                     |
| Currency Setup                |                                                  |                                                                                                    | TOTODE MEMA        |                                     |
| Store Email Addresses         | Disable Pre Order For Items With<br>Positive Otv | N0<br>A If set to "Yes", pre orders will take effect only for                                           | [STORE VIEW]       |                                     |
| Contacts                      | · · · · · · · · · · · · · · · · · · ·            | products with quantity 0 or lower.                                                                      |                    |                                     |
| Reports                       |                                                  | (                                                                                                    | Sot this option to | "Voe" to onable pro                 |
| Content Management            | Display Options                                  |                                                                                                    | orders only for r  | roducts with Zero                   |
| _                             | Add To Oad Dutton Tool                           | Due Orden                                                                                               | or lower quantity  |                                     |
| CATALOG                       | Add to Cart Button Text                          | Pre Order                                                                                               | +                  |                                     |
| Catalog                       |                                                  | a text to display on the button instead of Add to car                                                   |                    |                                     |
| Inventory                     | Default Pre-Order Note                           | {sku} will be available in 14 days.                                                                     | [STORE VIEW]       |                                     |
| Google Sitemap                |                                                  | You can use product attributes like (sku) or<br>{delivery_time}                                         |                    |                                     |
| RSS Feeds                     | Pre-Order Warping                                | Places he owere this is a preorder. The preduc                                                          | TOPE VIEWI         |                                     |
| Email to a Friend             | The order Walning                                | will be shipped to you once they become<br>available.                                                   |                    |                                     |
| AMASTY EXTENSIONS             |                                                  |                                                                                                    |                    |                                     |
| Extensions Store              |                                                  |                                                                                                    |                    |                                     |
| Extensions & Notifications    |                                                  |                                                                                                    |                    |                                     |
| Demo Tooltips                 |                                                  |                                                                                                    |                    |                                     |
| Pre Order                     |                                                  |                                                                                                    |                    |                                     |
|                               |                                                  | <ul> <li>Message to be displayed with order is formation</li> </ul>                                     |                    |                                     |

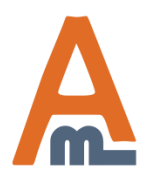

### User Guide: Pre Order

## 1. Pre Order: General settings

| urrent Configuration Scope: | Pre Order                        |                                                             | Save Config                 |
|-----------------------------|----------------------------------|-------------------------------------------------------------|-----------------------------|
| efault Config               | Functional Options               |                                                             | 0                           |
| nfiguration                 | Enable Pre Orders                | Yes 2                                                       | [STORE VIEW]                |
| FINERAL                     |                                  | pre-ordered.                                                |                             |
| eneral                      | Allow Pre Orders For Products    | Yes                                                         | [STORE VIEW]                |
| Veb                         | With Zero Quantity               | ▲ If set to "No", it is possible to pre order products that |                             |
| esign                       |                                  | have quantity set to 1 or higher only. This way you can     |                             |
| urrency Setup               |                                  | Specify the text that will be displa                        | yed                         |
| tore Email Addresses        | Disable Pre Order For Items With | instead of the Add to Cart button of                        | on RE VIEW]                 |
| contacts                    | 1 USINVE GUY                     | category and product pages for all                          | l                           |
| eports                      |                                  | pre order products.                                         |                             |
| ontent Management           | Display Options                  |                                                             | ٥                           |
|                             |                                  |                                                             |                             |
| TALOG                       | Add to Cart Button Text          | Pre Order                                                   | [STORE VIEW]                |
| italog                      |                                  | · Text to display on the batton instead of Add to cart      |                             |
| ventory                     | Default Pre-Order Note           | {sku} will be available in 14 days.                         | Specify this                |
| ogle Sitemap                |                                  | {delivery_time}                                             | to display o                |
| SS Feeds                    | Pre-Order Warning                | Place he aware this is a preorder. The products             | text with al                |
| imail to a Friend           | . to order training              | will be shipped to you once they become<br>available.       | products. Y<br>variables {} |
| AMASTY EXTENSIONS           | Here you can                     | -                                                           | attributes.                 |
| ensions Store               | create a                         |                                                             |                             |
| ensions & Notifications     | message to                       |                                                             |                             |
| emo Tooltips                | display with                     |                                                             |                             |
| re Order                    | information                      |                                                             |                             |
|                             |                                  | Message to be displayed with order information              |                             |

A

## User Guide: Pre Order

## 1. Pre Order: General settings

| Current Configuration Scope: | Pre Order                     |                                                | 🥑 Save Config              |
|------------------------------|-------------------------------|------------------------------------------------|----------------------------|
| Manage Stores                | Functional Options            |                                                | 0                          |
|                              | Display Options               |                                                | •                          |
| Configuration                |                               |                                                |                            |
| AMASTY EXTENSIONS            | Add To Cart Button Text       | Pre Order                                      | [STORE VIEW]               |
| Pre Order                    |                               | Text to display on the button instead of 'Add  | To Cart'                   |
|                              | Default Pre-Order Note        | {sku} will be available in 14 days.            | [STORE VIEW]               |
| SALES                        |                               | A You can use product attributes like {sku} or |                            |
| Sales                        |                               | {delivery_time}                                |                            |
| Sales Emails                 | Pre-Order Warning             | Please be aware this is a preorder. The p      |                            |
| PDF Print-outs               |                               | will be shipped to you once they becom         | Set the option to 'yes' to |
| Тах                          | ·····                         |                                                | warning message right on   |
| Chaskaut                     |                               |                                                | the product and category   |
|                              |                               | Message to be displayed with order inform      | pages before customer      |
| Shipping Settings            |                               | = measure to be displayed with order inten     | chooses any product        |
| Shipping Methods             | Additional Options            |                                                | works for bundle, grouped  |
| Google API                   | Additional Options            |                                                | and configurable products  |
| Payment Methods              | Detect Complex Products Which | Yes                                            | if all their components    |
| Payment Services             | Consist only of Pre-Order     | *                                              | have 'Pre order' status.   |
| Monevbookers                 | Components                    |                                                |                            |
|                              | Automatically Add Warning to  | Yes                                            | ▼ [STORE VIEW]             |
| SERVICES                     | Transactional Emails          | ▲ Please select 'No' in case you prefer to use | {{var                      |
| Magento Core API             |                               | order.preorder_warning}} variable in your pl   | acing order                |
| OAuth                        |                               | transactional email template.                  |                            |

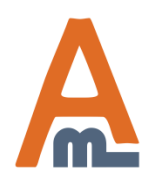

## User Guide: Pre Order

## 1. Pre Order: General settings

| Current Configuration Scope: | Pre Order                     |                                                                                         | Save Config                                          |
|------------------------------|-------------------------------|-----------------------------------------------------------------------------------------|------------------------------------------------------|
| Vanage Stores                | Functional Options            |                                                                                         | 0                                                    |
|                              | Display Options               |                                                                                         | •                                                    |
| onfiguration                 |                               |                                                                                         |                                                      |
|                              | Add To Cart Button Text       | Pre Order                                                                               | [STORE VIEW]                                         |
| Pre Order                    |                               | $\blacktriangle$ Text to display on the button instead of 'Add To Cart'                 |                                                      |
|                              | Default Pre-Order Note        | {sku} will be available in 14 days.                                                     | [STORE VIEW]                                         |
| SALES                        |                               | A You can use product attributes like {sku} or                                          |                                                      |
| Sales                        |                               | {delivery_time}                                                                         |                                                      |
| Sales Emails                 | Pre-Order Warning             | Please be aware this is a preorder. The products                                        | [STORE VIEW]                                         |
| PDF Print-outs               |                               | will be shipped to you once they become available.                                      |                                                      |
| Tax                          |                               |                                                                                         |                                                      |
| Checkout                     |                               |                                                                                         | · · · · · · · · · · · · · · · · · · ·                |
| Shipping Settings            |                               | A Message to be displayed with order in order was                                       | ion is set to 'Yes' the pre<br>rning message will be |
| Shipping Methods             |                               | automatic                                                                               | cally added to the                                   |
| Google API                   | Additional Options            | transaction is                                                                          | onal email template. If                              |
| Payment Methods              | Detect Complex Products Which | Yes the place                                                                           | where to insert {{var                                |
| Payment Services             | Consist only of Pre-Order     | a order.pre                                                                             | corder_warning}} varia                               |
| Moneybookers                 | Components                    | In the em                                                                               | an template.                                         |
|                              | Automatically Add Warning to  | Yes                                                                                     | [STORE VIEW]                                         |
| SERVICES                     | Transactional Emails          | ${\scriptstyle \blacktriangle}$ Please select 'No' in case you prefer to use {{var      |                                                      |
| Magento Core API             |                               | order.preorder_warning}} variable in your placing order<br>transactional email template |                                                      |
| OAuth                        |                               | a ansa cashar ontan template.                                                           |                                                      |

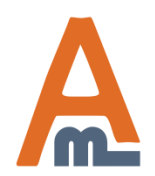

## User Guide: Pre Order

## 2. Pre Order: Order Grid

| Dasht  | oard Sale                                                                                                    | s Catalog | Mobile Customers Promotion            | ns Newsletter CMS | Reports System             |              |  |
|--------|----------------------------------------------------------------------------------------------------|-----------|---------------------------------------|-------------------|----------------------------|--------------|--|
| Page ( | Page I of 1 pages   View 20       Select Visible   Unselect Visible   0 iter         Quickly find pre<br>orders with the<br>help of a special<br>filter |           |                                       |                   |                            |              |  |
|        | Order #                                                                                                    | Pre-Order | Purchased From (Store)                |                   | Purchased On 🕴             | Bill to Name |  |
| Any 👻  |                                                                                                    | -         |                                       | •                 | From: 📰                    |              |  |
|        |                                                                                                    |           |                                       |                   | To: 📰                      |              |  |
|        | 10000017                                                                                                    | Yes       | Main Website<br>Main Store<br>English |                   | Jan 31, 2014 2:47:36<br>AM | Dane Brown   |  |
|        | 10000016                                                                                                    | No        | Main Website<br>Main Store<br>English |                   | Jan 31, 2014 2:46:17<br>AM | Dane Brown   |  |
|        | 10000015                                                                                                    | Yes       | Main Website<br>Main Store<br>English |                   | Jan 31, 2014 2:44:18<br>AM | Peter Parker |  |
|        | 10000013                                                                                                    | Yes       | Main Website<br>Main Store<br>English |                   | Jan 31, 2014 2:40:02<br>AM | Dane Brown   |  |
|        | 10000012                                                                                                    | Yes       | Main Website<br>Main Store<br>English |                   | Jan 31, 2014 2:35:49<br>AM | Dane Brown   |  |
|        | 100000011                                                                                                    | No        | Main Website<br>Main Store<br>English |                   | Jan 31, 2014 2:34:17<br>AM | Dane Brown   |  |
|        | 10000007                                                                                                    | Yes       | Main Website<br>Main Store<br>English |                   | Jan 31, 2014 2:21:26<br>AM | Peter Parker |  |
|        | 10000001                                                                                                    | Yes       | Main Website<br>Main Store<br>Epolish |                   | Jan 30, 2014 2:36:31<br>AM | Peter Parker |  |

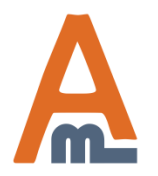

## User Guide: Pre Order

## 3. Pre Order: Order Info

#### Information

#### Invoices Credit Memos

Credit Merrid

Shipments

Comments History

Transactions

| Order # 100000001 (the order conf                                                                      | irmation email was sent)                                                       |  |  |
|----------------------------------------------------------------------------------------------------|--------------------------------------------------------------------------------|--|--|
| Order Date<br>Order Status<br>Purchased From                                                           | Jan 30, 2014 2:36:31 AM<br>Processing<br>Main Website<br>Main Store<br>English |  |  |
| Placed from IP                                                                                         | 87.252.238.217                                                                 |  |  |
| Billing Address                                                                                        |                                                                                |  |  |
| Peter Parker<br>Best Flowers<br>Green Str. 122-123<br>London, 1234567<br>United Kingdom<br>T: 12345678 |                                                                                |  |  |
| Payment Information                                                                                    |                                                                                |  |  |
| Check / Money order<br>Order was placed using USD                                                      |                                                                                |  |  |
| Items Ordered                                                                                          |                                                                                |  |  |
| Product                                                                                                |                                                                                |  |  |
| HTC Touch Diamond (Preorder)<br>SKU: HTC Touch Diamond                                                 |                                                                                |  |  |
|                                                                                                    |                                                                                |  |  |

#### On the Order Information page all the products ordered in advance will be marked as Pre Order

| Co | mm | ents | Histo |
|----|----|------|-------|
|    |    |      |       |

Add Order Comments Status Processing -

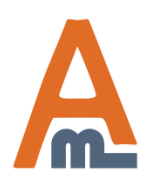

## User Guide: Pre Order

## 4. Pre Order: Simple Product Settings

| Choose Store View:                       | ITC Touch Diamond (Cell<br>Back                 | Phones)<br>Reset 🛞 Delete 🗘 Duplicate 🥥 | Save | Save and Continue Edit                                               |
|------------------------------------------|-------------------------------------------------|-----------------------------------------|------|----------------------------------------------------------------------|
| Product Information                      | Inventory                                       |                                         |      |                                                                      |
| General<br>Prices                        | Manage Stock                                    | Yes                                     | •    | [GLOBAL]                                                             |
| Meta Information                         | Qty*                                            | 778                                     |      | [GLOBAL]                                                             |
| Descriptions<br>Images                   | Qty for Item's Status to Become<br>Out of Stock | 0                                       |      | [GLOBAL]                                                             |
| Cell Phone Attributes<br>Desian          | Minimum Qty Allowed in                          | 0                                       |      | [GLOBAL]                                                             |
| Recurring Profile                        | Shopping Cart<br>Maximum Oty Allowed in         | ✓ Use Config Settings<br>10000          |      | [GLOBAL]                                                             |
| Gift Options Inventory                   | Shopping Cart                                   | Use Config Settings                     |      |                                                                      |
| Websites                                 | Qty Uses Decimals<br>Backorders                 | No<br>Allow Pre-Orders                  | -    | [GLOBAL]                                                             |
| Related Products                         |                                                 | Use Config Settings                     |      | simple product please click on the<br>'Inventory' tab on the product |
| Up-sells<br>Cross-sells                  | Pre-Order Note                                  | Backorderl                              |      | information page, untick the 'Use                                    |
| Product Reviews                          |                                                 | Leave empty to use global setting       |      | choose the 'Allow Pre-Orders'                                        |
| Product Tags<br>Customers Tagged Product | Notify for Quantity Below                       | 1<br>✓ Use Config Settings              |      |                                                                      |
| Custom Options                           | Enable Qty Increments                           | No Vise Config Settings                 | Ŧ    | [GLOBAL]                                                             |
|                                          | Stock Availability                              | In Stock                                | •    | [GLOBAL]                                                             |

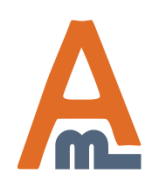

## User Guide: Pre Order

## 4. Pre Order: Simple Product Settings

| Choose Store View:<br>Default Values                 | HTC Touch Diamond (Cell<br>Back                              | Phones)<br>Reset ③ Delete ④ Duplicate           | Save Save and Continue E                             | dit                                                        |
|------------------------------------------------------|--------------------------------------------------------------|-------------------------------------------------|------------------------------------------------------|------------------------------------------------------------|
| Product Information                                  | Inventory                                                    |                                                 |                                                      |                                                            |
| General<br>Prices                                    |                                                              | Yes<br>I Use Config Settings                    | (GLOBAL)                                             |                                                            |
| Meta Information<br>Descriptions<br>Images           | Qty*<br>Qty for Item's Status to Become<br>Out of Stock      | 0                                               | [GLOBAL]                                             |                                                            |
| Cell Phone Attributes<br>Design<br>Recurring Profile | Minimum Qty Allowed in<br>Shopping Cart                      | 0<br>Vise Config Settings                       | [GLOBAL]                                             | you can                                                    |
| Gift Options Inventory                               | Maximum Qty Allowed in<br>Shopping Cart<br>Qty Uses Decimals | 10000                                           | [GLOBAL] custo<br>orden<br>↓ [GLOBAL] parti<br>inste | omize pre<br>r note for each<br>cular product<br>ad of the |
| Categories<br>Related Products                       | Backorders<br><br>Pre-Order Note                             | Allow Pre-Orders Use Config Settings            | [GLOB defat                                          | ilt one.                                                   |
| Cross-sells<br>Product Reviews                       | Pre-Order Cart Button                                        | Backorder!<br>Leave empty to use global setting |                                                      | Customize the Pre<br>Order Cart button                     |
| Product Tags<br>Customers Tagged Product             | Notify for Quantity Below                                    | 1<br>☑ Use Config Settings                      | [GLOBAL]                                             | for each particular<br>product if you<br>don't want to use |
| Custom Options                                       | Enable Qty Increments<br>Stock Availability                  | No Vise Config Settings In Stock                | GLOBAL]                                              | specified in<br>General Settings.                          |

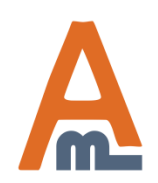

## User Guide: Pre Order

## 5. Pre Order: Configurable Product Settings

| Sales Catalog System                           |                                                                                                    | •                                                                              | Get help for this page |
|------------------------------------------------|----------------------------------------------------------------------------------------------------|--------------------------------------------------------------------------------|------------------------|
| Orders<br>Choose Store View:<br>Default Values | Solof The Rock And Roll D                                                                                            | estroyer: LOL Cat T-shirt (Shirts T)<br>Reset ⊗ Delete ♀ Duplicate ♀ Save ♀ Sa | ve and Continue Edit   |
| Product Information                            | General                                                                                                    |                                                                                |                        |
| General                                        | Name *                                                                                                    | Zolof The Rock And Roll Destroyer: LOL Cat T-shirt                             | [STORE VIEW]           |
| Prices<br>Meta Information                     | Model *                                                                                                    | zolof                                                                          | [GLOBAL]               |
| Images                                         | SKU*                                                                                                    | zol                                                                            | [GLOBAL]               |
| Descriptions                                   | Status *                                                                                                    | Enabled                                                                        | [WEBSITE]              |
| T-shirts Attributes                            | Tax Class *                                                                                                    | Taxable Goods                                                                  | [STORE VIEW]           |
| Design                                         | URL Key                                                                                                    | zolof-the-rock-and-roll-destrover-lol-cat-t-shirt                              | [GLOBAL]               |
| Gift Options                                   |                                                                                                    | Create Permanent Redirect for old URL                                          |                        |
| Inventory                                      | Visibility*                                                                                                    | Catalog, Search                                                                | [STORE VIEW]           |
| Websites                                       | Set Product as New from Date                                                                                         |                                                                                | [GLOBAL]               |
| Categories                                     | Dat Braduct on New to Date                                                                                           |                                                                                | ICLOBALL               |
| Related Products                               | Set Product as New to Date                                                                                           |                                                                                | [GLODAL]               |
| Up-sells                                       | Country of Manufacture                                                                                               | ▼                                                                              | [WEBSITE]              |
| Cross-sells                                    | To mark particular p                                                                                                 | roduct                                                                         |                        |
| Custom Options                                 | configuration as a p                                                                                                 | re order                                                                       |                        |
| Associated Products                            | item:<br>- choose correspond<br>Configurable produc<br>- on the Asscociated<br>you'll see all simple p<br>configure; | ing<br>t;<br>Products tab<br>products to                                       |                        |

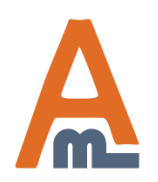

### User Guide: Pre Order

Page 11

## 5. Pre Order: Configurable Product Settings

|          | ID  | Name                                                              | Attrib. Set Name | SKU       | Price      | Inventory | Shirt Size | Color    |                                                                                                    |
|----------|-----|-------------------------------------------------------------------|------------------|-----------|------------|-----------|------------|----------|----------------------------------------------------------------------------------------------------|
| Yes 💌    |     |                                                                   | •                |           | From: To : |           |            | •        |                                                                                                    |
| <b>V</b> | 38  | Zolof The<br>Rock And<br>Roll<br>Destroyer:<br>LOL Cat<br>T-shirt | Shirts T         | zol_r_sm  | \$13.50    | In Stock  | Small      | Red<br>t | Choose any simple product<br>on the Associated Products<br>ab to enable pre order<br>option.                                                                                     |
|          | 127 | Zolof The<br>Rock And<br>Roll<br>Destroyer:<br>LOL Cat<br>T-shirt | Shirts T         | zol_g_sm  | \$13.50    | In Stock  | Small      | Green    |                                                                                                    |
| V        | 128 | Zolof The<br>Rock And<br>Roll<br>Destroyer:<br>LOL Cat<br>T-shirt | Shirts T         | zol_r_med | \$13.50    | In Stock  | Medium     | Red      |                                                                                                    |
|          | 129 | Zolof The<br>Rock And<br>Roll<br>Destroyer:<br>LOL Cat<br>T-shirt | Shirts T         | zol_g_med | \$13.50    | In Stock  | Medium     | Green    | NOTE: to enable pre<br>orders for grouped and<br>bundle products you need<br>to activate this option for<br>each particular simple<br>product included in a<br>group or a bundle |

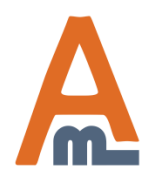

## User Guide: Pre Order

See the example of a category page with the 'Pre **Order' button for simple** products.

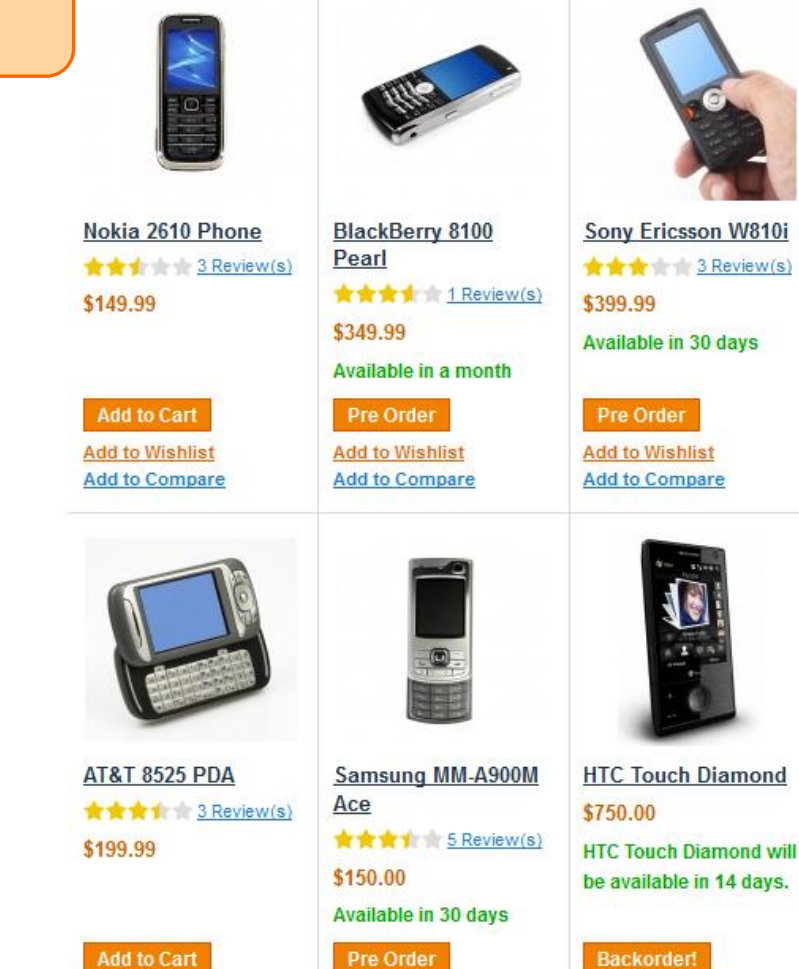

Add to Wishlist Add to Compare

Add to Wishlist

Add to Compare

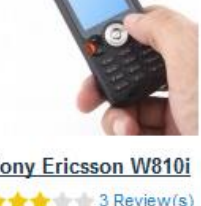

Here you can see the Pre Order button set by default, and the Backorder button set for a particular product.

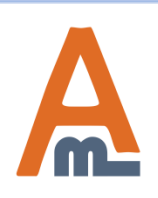

### User Guide: Pre Order

Add to Wishlist

Add to Compare

| Furniture Electronics Apparel        |                                                                           |                                                                                         |              |                  |                 |            |                               |                            |                                                             |
|--------------------------------------|---------------------------------------------------------------------------|-----------------------------------------------------------------------------------------|--------------|------------------|-----------------|------------|-------------------------------|----------------------------|-------------------------------------------------------------|
| Shopping Car                         | rt                                                                        |                                                                                         |              |                  | Pr              | oceed t    | o Checkout                    |                            |                                                             |
| Pi                                   | roduct Name                                                               |                                                                                         |              | Move to Wishlist | Unit Price      | Qty        | Subtotal                      |                            |                                                             |
| P                                    | HTC Touch Diamond<br>Pre Order Notice: Available in a month               |                                                                                         | <u>Edit</u>  | <u>Move</u>      | \$750.00        | 1          | \$750.00                      | The P<br>you'v<br>each     | Pre Order Message<br>re specified for<br>particular product |
|                                      | lokia 2610 Phone                                                          |                                                                                         | <u>Edit</u>  | <u>Move</u>      | \$149.99        | 1          | \$149.99                      | in the<br>displa<br>cart p | e 'Inventory' tab is<br>ayed on a shopping<br>page.         |
| Continue Shoppin                     | ng                                                                        |                                                                                         |              | Clear She        | opping Cart     | Update     | e Shopping Cart               |                            |                                                             |
| Based on your s<br>interested in the | selection, you may be<br>e following items:<br>.cer Ferrari 3200 Notebook | <b>X DISCOUNT CODES</b><br>Enter your coupon code if you have                           | one.         |                  | G               | Subto      | otal \$899.99<br>tal \$899.99 | 9<br><b>9</b>              |                                                             |
| s s                                  | Add to Cart                                                               | Apply Coupon                                                                            |              |                  | Proc            | eed to (   | Checkout                      |                            |                                                             |
| A                                    | <u>dd to Wishlist</u><br>dd to Compare                                    | ESTIMATE SHIPPING AND<br>Enter your destination to get a ship<br>estimate.<br>Country * | TAX<br>pping |                  | <u>Checkout</u> | : with Mul | tiple Addresses               | <u>8</u>                   |                                                             |
|                                      |                                                                           | United States<br>State/Province<br>Please select region, state or pro                   | vince        |                  |                 |            |                               |                            |                                                             |

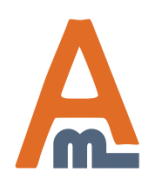

### User Guide: Pre Order

#### Furniture Electronics Apparel

#### Home / Apparel / Shoes / Mens / ASICS® Men's GEL-Kayano® XII

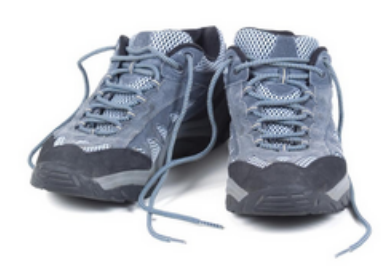

| Double | click | on | above | image | to | view | full | picture |   |
|--------|-------|----|-------|-------|----|------|------|---------|---|
| _      |       |    |       |       |    |      |      |         | _ |

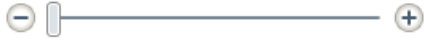

MORE VIEWS

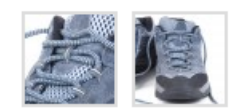

| Email to a Friend                        |                   |
|------------------------------------------|-------------------|
| Be the first to review this product      |                   |
| Availability: In stock                   |                   |
| \$134.99                                 |                   |
|                                          |                   |
| Quick Overview                           |                   |
| The ASICS® GEL-Kayano® XII running sh    | noe delivers the  |
| ultimate blend of cushioning and support | L                 |
|                                          |                   |
|                                          |                   |
| *Shoe Size                               | * Required Fields |

ASICS® Men's GEL-Kayano® XII

|   | 3106 3126            | Required Fields |
|---|----------------------|-----------------|
|   | Choose an Option     | -               |
|   | Choose an Option     |                 |
|   | 8                    |                 |
|   | 9                    |                 |
| 1 | 10                   |                 |
|   | 11                   |                 |
|   | 12                   |                 |
|   | Add to Wishlist   Ad | id to Compare   |
|   |                      |                 |

Available in a month

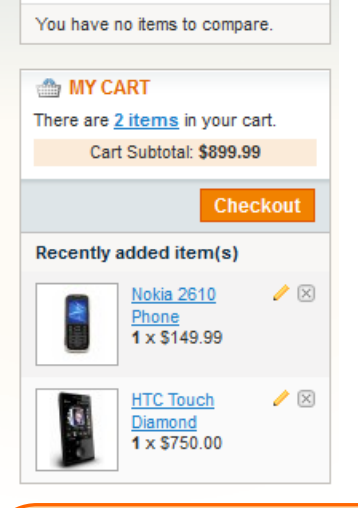

COMPARE PRODUCTS

#### **Configurable Product Page**

As soon as product configuration, available for pre order is chosen, the Add to Cart button is replaced with the Pre Order button and the note specified for this product configuration appears.

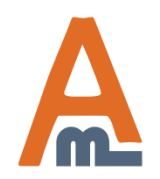

#### User Guide: <u>Pre Order</u>

| MY ACCOUNT                                                                                       | Order #100000001 - Proce                                                                               | essing                            |                      |           | Reorder                  | Print Orde | <u>er</u>               |     |
|--------------------------------------------------------------------------------------------------|----------------------------------------------------------------------------------------------------|-----------------------------------|----------------------|-----------|--------------------------|------------|-------------------------|-----|
| Account Dashboard                                                                                |                                                                                                    |                                   |                      |           |                          |            |                         | _   |
| Account Information                                                                              | Please be aware this is a preorder. T                                                                  | he products will be shipped to yo | u once the           | ey become | available.               |            | his is the warning mes  | ssa |
| Address Book                                                                                     |                                                                                                    |                                   |                      |           |                          | th th      | hat is specified on the |     |
| My Orders                                                                                        | About This Order: Order Information Sh                                                                 | ipments                           |                      |           |                          | G          | eneral Settings tab     |     |
| Billing Agreements                                                                               | Order Date: January 30, 2014                                                                           |                                   |                      |           |                          |            |                         |     |
| Recurring Profiles                                                                               |                                                                                                    |                                   |                      |           |                          |            |                         |     |
| My Product Reviews                                                                               | Shipping Address                                                                                       | Shipping N                        | lethod               |           |                          |            |                         |     |
| My Tags                                                                                          | Peter Parker                                                                                           | Flat Rate - Fi                    | xed                  |           |                          |            |                         |     |
| My Wishlist                                                                                      | Green Str. 122-123                                                                                     |                                   |                      |           |                          |            |                         |     |
| My Applications                                                                                  | London, 1234567<br>United Kingdom                                                                      |                                   |                      |           |                          |            |                         |     |
| Newsletter Subscriptions                                                                         | T: 12345678                                                                                            |                                   |                      |           |                          |            |                         |     |
| My Downloadable Products                                                                         |                                                                                                    |                                   |                      |           |                          |            |                         |     |
|                                                                                                  | Billing Address                                                                                        | Payment M                         | lethod               |           |                          |            |                         |     |
| Did you know?<br>Our customer service is<br>available 24/7<br>(555) 555-0123<br>Hold on, help is | Peter Parker<br>Best Flowers<br>Green Str. 122-123<br>London, 1234567<br>United Kingdom<br>T: 12345678 | Check / Mon                       | ey order             |           |                          |            |                         |     |
| on the way.                                                                                      | Items Ordered                                                                                          |                                   |                      |           |                          |            |                         |     |
|                                                                                                  | Product Name                                                                                           | S                                 | KU                   | Price     | Qty                      | Subtotal   |                         |     |
| a a                                                                                              | HTC Touch Diamond                                                                                      | H<br>Tr<br>D                      | TC<br>buch<br>iamond | \$750.00  | Ordered: 1<br>Shipped: 1 | \$750.00   |                         |     |
| my cart                                                                                          |                                                                                                    |                                   |                      |           | Subtotal                 | \$750.00   |                         |     |
| There are <u>2 items</u> in your cart.                                                           | Shipping & Handling \$5.00                                                                             |                                   |                      |           |                          |            |                         |     |
| Cart Subtotal: \$899.99                                                                          |                                                                                                    |                                   |                      | Gr        | and Total                | \$755.00   |                         |     |
| Checkout                                                                                         |                                                                                                    |                                   |                      |           |                          |            |                         |     |

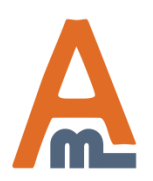

## User Guide: Pre Order

#### Hello, test test

Thank you for your order from Main Website Store. Once your package ships we will send an email with a link to track your order. You can check the status of your order by <u>logging into your account</u>. If you have any questions about your order please contact us at <u>support@example.com</u> or call us at Monday - Friday, 8am - 5pm PST. Your order confirmation is below. Thank you again for your business.

#### Your Order #100000039 (placed on December 20, 2013 6:52:03 AM PST)

| Billing Information:                                                        |             | Payment Method:          |               |                  |
|-----------------------------------------------------------------------------|-------------|--------------------------|---------------|------------------|
| test test<br>Test str<br>Test, Alaska, 211400<br>United States<br>T: 561546 |             | Check / Money order      |               |                  |
| Shipping Information:                                                       |             | Shipping Method:         |               |                  |
| test test<br>Test str<br>Test, Alaska, 211400<br>United States<br>T: 561546 |             | Flat Rate - Fixed        |               |                  |
| Item                                                                        | Sku         |                          | Qty           | Subtotal         |
| Sample Product (hot deal)                                                   | 135         |                          | 1             | \$321.00         |
| IntelCPU<br>CPU Socket<br>LGA1155                                           | HKJH-L      | GA1155                   | 1             | <b>\$</b> 131.00 |
| IntelCPU<br>CPU Socket<br>LGA1150                                           | HKJH-L      | GA1150                   | 1             | \$131.00         |
| Please be aware this is a preorder. The products                            | will be shi | ipped to you once they b | ecome availab | le.              |
| Thank                                                                       | vou Main    | Website Store            |               |                  |

This is an example of an order confirmation email with the Pre Order warning message displayed.

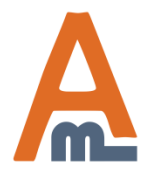

### User Guide: Pre Order

# Thank you!

Should you have any questions or feature suggestions, please contact us at: <u>http://amasty.com/support.html</u>

Your feedback is absolutely welcome!

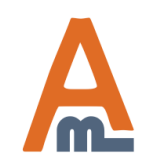

User Guide: <u>Pre Order</u>